# 1. Create a project:

New project  $\rightarrow$  enter Redox on Pt  $\rightarrow$  click the OK

## 2. Input the crystal structure of substrate Pt(111):

Module  $\rightarrow$  Kinetix  $\rightarrow$  select Process Builder  $\rightarrow$  in the Description text box, enter Hexagonal ZGB model→Lattice Type: Hexagonal, Symmetry: p 6 m m, Length: 2.77  $A \rightarrow$ Create and close the dialog

## 3. Specifying the processes:

In the Project Explorer, change the process filename KinetixProcesses.xkp to ZGBProcesses.xkp $\rightarrow$  Select the Species tab, enter CO and press the TAB key $\rightarrow$ Enter O in the next row and press the TAB key $\rightarrow$  Enter CO2 in the next row and press the TAB key.

Select the Processes tab, the process of type: Adsorption $\rightarrow$ Click Add.

On the Process Details tab, Identifier: COAds, Description: CO adsorption $\rightarrow$ Specification type: Rates, Rate coefficient: 0.55.

On the Process Sites tab, uncheck the dissociative adsorption, and Adsorption Sites: select CO from the Adsorbate(s) list.

On the Processes tab, Process of type: Adsorption $\rightarrow$ Click the Add button.

On the Process Details tab, Identifer: **O2Ads**, Description: O2 adsorption $\rightarrow$ Specification type: Rates, Rate coefficient: 0.15.

On the Process Sites tab, check the Dissociative adsorption, Species: select O from the Adsorbate(s) dropdown lists.

On the Processes tab, process of type: Associative  $\rightarrow$  Click Add button. On the Process Details tab, Identifier: CO2form, Description: CO2 formation $\rightarrow$ Specification type: Immediate

On the Process Sites tab, Species: CO and O.

On the Processes tab, Process of type: Diffusion $\rightarrow$ Click the Add button. On the Process Details tab, Identifer: **ODiff**, Description: O diffusion  $\rightarrow$  Specification type: Rates, Rate coefficient: 15.

On the Process Sites tab, Species: select O from the Adsorbate(s) dropdown lists.

On the Processes tab, Process of type: Diffusion $\rightarrow$ Click the Add button. On the Process Details tab, Identifer: **CODiff**, Description: CO diffusion $\rightarrow$ Specification type: Rates, Rate coefficient: 25.

On the Process Sites tab, Species: select CO from the Adsorbate(s) dropdown lists.

On the Processes tab, Process of type: Desorption $\rightarrow$ Click the Add button.

On the Process Details tab, Identifer: CO2Des, Description: CO2 desorption $\rightarrow$ Specification type: Rates, Rate coefficient: 5.

On the Process Sites tab, uncheck Associative desorption. Species: select CO2 from the Adsorbate(s) dropdown lists.

On the Processes tab, Process of type: Desorption $\rightarrow$ Click the Add button. On the Process Details tab, Identifer: CODes, Description: CO desorption $\rightarrow$ Specification type: Rates, Rate coefficient: 0.001.

On the Process Sites tab, uncheck Associative desorption. Species: select CO from the Adsorbate(s) dropdown lists.

On the Processes tab, Process of type: Desorption $\rightarrow$ Click the Add button.

On the Process Details tab, Identifer: **O2Des**, Description: O2 desorption $\rightarrow$  Specification type: Rates, Rate coefficient: 0.001.

On the Process Sites tab, check Associative desorption. Species: select O from the Adsorbate(s) dropdown lists.

On the Site View tab and click the arrow buttons for the Process index to scroll through the processes defined  $\rightarrow$  Check that none of the processes are shown by red sites  $\rightarrow$  Select File | Save Project from the menu bar.

## 4. Creating an initial configuration:

Module  $\rightarrow$  Kinetix  $\rightarrow$  Configuration Builder  $\rightarrow$  Change the Configuration size to 64  $\times$  64  $\rightarrow$  Type of configuration: Constant  $\rightarrow$  In the Species to fill section, select V from the Adsorption sites dropdown list  $\rightarrow$  Click Create and close the dialog  $\rightarrow$  Rename the configuration document to ZGB.xkc  $\rightarrow$  Select File | Save Project.

## 5. Running a Kinetix simulation:

Modules  $\rightarrow$  Kinetix  $\rightarrow$  Calculation  $\rightarrow$  Ensure that ZGB.xkc is the active document  $\rightarrow$  On Setup tab, choose ZGBProcesses.xkp from the Processes dropdown list. Task: Constant conditions  $\rightarrow$  Close the Kinetix Constant Conditions dialog  $\rightarrow$  Click the Run button and close the dialog.

### 6. Analyzing the results of a Kinetix simulation:

In the Project Explorer, open ZGB.kout  $\rightarrow$  Modules  $\rightarrow$  Kinetix  $\rightarrow$  Analysis

Select Concentrations  $\rightarrow$  check the checkboxes for the CO and O Species  $\rightarrow$  Click the View button.

Select Rates  $\rightarrow$  uncheck the checkboxes for the CODiff and ODiff  $\rightarrow$  Click the View button.

Open ZGBTraj.xkc $\rightarrow$ Click the Play button $\rightarrow$ Show animation of the trajectory $\rightarrow$ Stop.

Right-click in ZGBTraj.xkc $\rightarrow$ Select Display Style $\rightarrow$ On Options tab, Background color: white $\rightarrow$ On the Style tab, the Radius scale and the Vacancy scale:1.4 $\rightarrow$ Close the dialog.

Right-click in ZGBTraj.xkc $\rightarrow$ Select Properties  $\rightarrow$ Change the Color of one of the species and close the dialog $\rightarrow$  File | Save Project $\rightarrow$ Window | Close All.